## VADEMECUM "VERBALE SCRUTINI" Solo per i coordinatori di classe

## Dal tabellone:

| a) Controllare di aver bloccato i voti con l'apposito tasto (= Blocca voti) |                                    |  |
|-----------------------------------------------------------------------------|------------------------------------|--|
| b) Cliccare su Azioni -                                                     | Stampa Tabellone                   |  |
| c) Scegliere dal menù a tendina la dicitura "Compila verbale"               | Stampa Prospetto                   |  |
|                                                                             | Compila Verbale                    |  |
|                                                                             | Stampa Pagellino                   |  |
|                                                                             | Inserimento Rapido Media           |  |
|                                                                             | Inserisce automaticamente la Media |  |
|                                                                             | Comunicazione Debito Formativo     |  |
|                                                                             | Lista Voti                         |  |

d) Si aprirà una nuova pagina dalla quale bisognerà scegliere "Verbale per lo scrutinio intermedio (con

| riporto dati)" | Verbale di classe, scelta modello di stampa                  | Indietro  |
|----------------|--------------------------------------------------------------|-----------|
|                | Data di stampa (ove prevista la variabile XDATA): 26/01/2021 |           |
|                | MODELLO DI STAMPA                                            |           |
|                | 🚥 Verbale per lo Scrutinio Intermedio                        | Seleziona |
|                | 🚥 Verbale per lo Scrutinio Intermedio (con riporto dati)     | Seleziona |
|                | ण्णा Verbali Scrutini Intermedi (3)                          | Seleziona |
|                | ण्ण्य Verbali Scrutini Intermedi (4)                         | Seleziona |
|                | ण्ण्य Verbali Scrutini Intermedi (5)                         | Seleziona |
|                | ण्ण्य Verbali Scrutini Intermedi (6)                         | Seleziona |
|                | ण्णा Verbali Scrutini Intermedi (7)                          | Seleziona |
|                | ण्ण्य Verbali Scrutini Intermedi (8)                         | Seleziona |
|                | ण्ण्य Verbali Scrutini Intermedi (9)                         | Seleziona |
|                | 🚥 Verbali Scrutini Intermedi (10)                            | Seleziona |

In questo modo il verbale, in formato ODT, sarà scaricato sul computer e potranno essere eseguite agevolmente le modifiche che SICURAMENTE saranno necessarie.

Una volta compilato il verbale in tutte le sue parti, il verbalizzante provvederà a:

- darà un nome al documento che faccia riferimento alla classe es. "verbale-1C-1quad-24-25".
- Infine, sposterà il file nel registro in: Didattica → programmazione didattica... scegliendo la cartella Verbali.